## 会員管理システムSMOOSY 初回ログインのながれ

田山一郎様

https://

パスワード設定URL

【アトラス学会】会員マイページのパスワード設定URLをお知らせいたします。

このリンクの有効期限は本メール送信日時より24時間以内となっております。

以下のURLにアクセスし、パスワードを設定してください。

パスワードの設定が完了すると会員マイページにログインします。

初めてSMOOSYにログインするときは、最初にパスワードを設定します。 パスワード設定URL送信画面が表示されます。 以下のパスワード発行URLへアクセスして下さい。 ログインIDに会員番号または事務局登録のメールアドレスを入力して、 送信ボタンを選択してください。 パスワード発行URL https://jcss.smoosy.atlas.jp/mypage/password-issue 会員番号またはメールアドレスが不明な場合は学会事務局にお問い合わせ ください。 会員マイページ画面の「初めてログインする方はこちら」をクリックします。 パスワード設定URL送信 初めて会員マイページにログインするにはパスワード登録が必要になります。 会員マイページ 会員として登録しているメールアドレスまたは会員番号を入力し(送信)ボタンをクリックしてください。 メールアドレス宛にパスワード設定URLを送信しますので、パスワード設定URLをクリックしてパスワードを設定してください。 ご利用の注意点 会員ログイン ※同じログインIDで複数回メールを送信しますと、最後に受信された案内メール以外は無効になります。 推奨プラウザ 最後に受信された窓内メールからパスワードを設定してください。 ログインID 本サイトは推奨プラウザ以外では、正しくご利用できない場合があります。お待ちで 会務委号定たはメールアドレス ない場合は、それぞれ無料でダウンロードできますので、インストールまたはパーミ ョンアップしてご利用ください。 バスワード • Microsoft Edge 醋烷版 • Internet Explorer 最新版 · Firefox III9545 · Safari 册标版 会員委員またはメールアドレフ · Chrome 期期時 Cookie Cookieとは、ブラウザを通じて利用者のコンピュータに一時的にデータを保存させ キャンセル る仕組みです。本サービスは、Cookieを利用しています。正しくご利用いただくた めブラウザでCookieを有効にして利用してください。 会員番号および登録しているメールアドレスが不明の方は、事務局までご連絡ください InvaScript 本サイトでは、JavaScript を使用しています。正しくご利用いただくために、ご利 用のブラウザの設定でJavaScript を有効にして利用してください。 パスワードを入力し[登録]ボタンをクリックします。 「パスワード設定URLのお知らせ」メールが通知されます。 メール内の「パスワード設定URL]をクリックしてください。 パスワード設定 パスワードを入力してください ※「パスワード設定URL1の有効期限は送信日時より24時間以内です。 新しいパスワード ※半角英数字・記号8文字以上255文字以下で入力してください 24時間経過した場合には、パスワード再発行はこちらから登録し直します。 新しいパスワード(確認) ※メールが届かない場合は事務局(<u>icss@icss.gr.jp</u>)にお問合せください。  $\bowtie$ 完了画面が表示されます。 [会員マイページ]ボタンをクリックして会員 【アトラス学会】パスワード設定URLのお知らせ

3

マイページにログインします。 パスワード設定URL送信 海丁 パスワードの設定が完了しました パスワードを設定しました。 パスワードを設定しました。 パスワードを設定しました。 パスワードを設定しました。 パスワードの設定が完了しました。 パスワードの設定が完了しました。

## 【初回ログイン後】登録情報確認・更新方法

初回ログイン後、トップページ下部の[会員情報表示]から、システムに登録されている会員情報をご確認ください。

特に<u>所属先や住所、メールアドレスが最新のものであるかどうか</u>、必ずご 確認ください。

| 会員情報    |            |
|---------|------------|
| 会員番号    |            |
| 会員種別    | 通常会員       |
| 氏名      | 認知 太郎      |
| 勤務先・在学先 | 株式会社アトラス   |
| メールアドレス |            |
| 会員状況    | 入会/在会      |
| 入会日     | 2008/01/01 |
| [       | 会員情報表示     |

最新でない情報や更新したい情報がある場合は、[会員情報変更]ボタンを クリックします。

|   | 会員情報表表    | 会員情報表示              |                |                  |                  |   |
|---|-----------|---------------------|----------------|------------------|------------------|---|
|   | 登録されている会員 | 登録されている会員情報を確認できます。 |                |                  |                  |   |
|   |           |                     | 戻る             | 会同情報変更           |                  |   |
|   | 会員情報      |                     |                |                  |                  |   |
|   | 会員種別      | 会員種別                |                |                  |                  |   |
|   |           | 日本語                 | <b>姓</b><br>認知 | <b>名</b><br>太郎   |                  |   |
|   | 氏名        | かな                  | せい<br>にんち      | <b>めい</b><br>たろう | >                |   |
|   |           | 英语                  | Given<br>Taro  | Additional       | Family<br>Ninchi |   |
|   | (生形)      |                     | 男性             |                  |                  |   |
|   | 風絶        |                     | 日本             |                  |                  |   |
| 1 |           |                     |                |                  |                  | 2 |
|   |           |                     |                |                  |                  |   |

修正したい情報を更新し、[確認]ボタンをクリックします。 ※編集できない項目を変更されたい場合は、事務局までご連絡ください。

| 経録されている会員       | 情報を変更します。 |                  |                |  |
|-----------------|-----------|------------------|----------------|--|
| 会員情報            |           |                  |                |  |
| 会員の基本情報を入       | カしてください。  |                  |                |  |
| 会員種別            |           | 通常会員             |                |  |
|                 | 日本语       | <b>姓</b><br>1890 | <b>名</b><br>太郎 |  |
| 氏名              | かな        | せい               | めい<br>たろう      |  |
|                 |           |                  |                |  |
| 送付先             |           |                  |                |  |
| 送付先<br>==子送付先 🐼 |           | ● 所属先住所 ◎ 自宅住所   |                |  |

確認画面で内容を確認し、問題なければ[登録]ボタンをクリックします。 登録画面が表示されれば修正完了です。

| 会員情報変更    | 更 / 確認     |               |                  |                  |
|-----------|------------|---------------|------------------|------------------|
| 変更内容を確認して | て登録してください。 |               |                  |                  |
| 戻る        |            | 戻る            | 登録               |                  |
| 会員情報      |            |               |                  |                  |
| 会員種別      |            | 通常会員          |                  |                  |
| 氏名        | 日本語        | 姓認知           | <b>名</b><br>太郎   |                  |
|           | かな         | せい<br>にんち     | <b>めい</b><br>たろう |                  |
|           | 英語         | Given<br>Taro | Additional       | Family<br>Ninchi |
| 性別        |            | 男性            |                  |                  |
| 围籍        |            | 日本            |                  |                  |